# **Creating Parts Pictures for Stuga Reports**

Guidance for creating part pictures correctly

## Contents

Introduction Technical Requirements Parts Drawings (D numbers) Bought In Parts (Not D numbers) Photos - Making Pictures Smaller Comments

#### Introduction

The sage system and other databases use images of the parts on the report generation - eg Picking Lists, Spare parts lists customer returns forms, etc. A large number of images have already been added to this set, but there are still 1000s missing. The photos are stored as jpg files ir the folder g:\Photos

This is a quick guide to how to create these pictures correctly

#### **Technical Requirements**

- The file size should be less than 50Kb if they are bigger, it will slow the report generation down considerably when there are a lot of pictures on a report
- They need to be jpg images (not png, gif, jfif, etc...)
- The file name should match the part number exactly (with.jpg on the end)
- They should be square in format as landscape or portrait format will get squashed and look unsightly
- A resolution of 96 dpi with a size of 300x300 pixels will give a file size of around 30-50Kb. The dpi and pixel size are not critical, these are just a guide. The important issue is the file size
- White background (if at all possible)
- Crop it SQUARE as tight as you can there is no need for whitespace around the image
- Isometric views look best (top right view)

### Parts Drawings (D numbers)

The D numbers need to be created from the 3d models of the parts. Contact the design department for missing images, as currently they need to be produced using the 3d software. A photo could also be used.

## Bought In Parts (Not D numbers)

Images for bought in parts can normally be extracted from the internet.

Using the following process normally gets you an image that is about the right size because it is an thumbnail that google has resized for you

- 1. Do a google search in images using the manufacturer's part number (you need Sage access to get this information)
- 2. Select a good view of the part (these will normally be from other distributor's websites)
- 3. Right click and Save Image as
- 4. Navigate to g:\photos and save as [Part No].jpg. It is important that you save it as a jpg. If it wont let you do this, you need to select another image

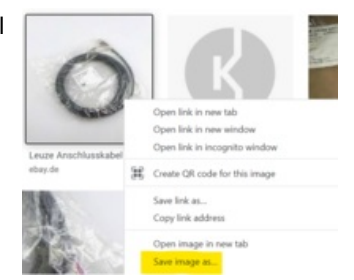

If the image cannot be found, a photo of the part can be taken, but it will need resizing

## Photos - Making Pictures Smaller

If the photo file size is bigger than 50kB, there is a windows tool called ImageResizer-2.1 that is really useful for reducing the size. The install file for this tool is on the g:\root drive - ImageResizer-2.1\_x64.msi, double click to install

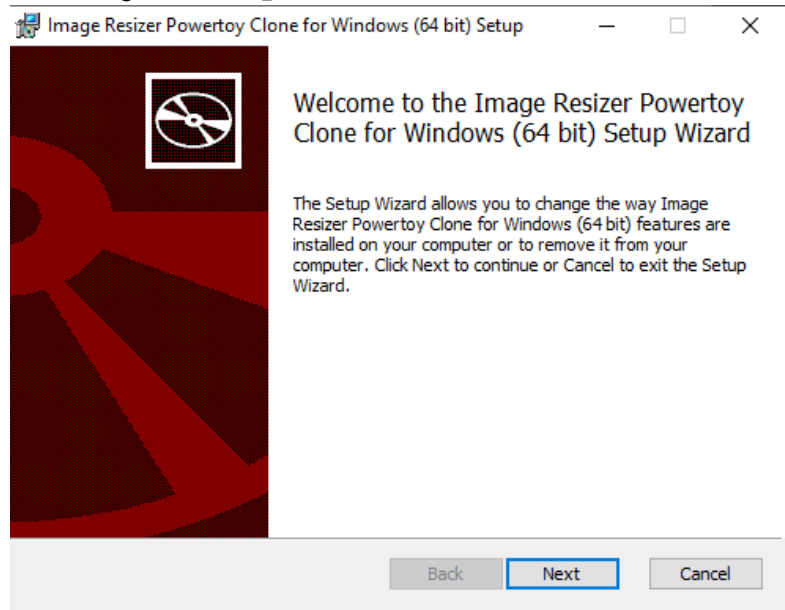

Installing this tool gives you the ability to right click on any file and a menu item is added to "Resize Pictures"

| Name                        |                                  |                                  | Date modified      | Type                 | Size       |
|-----------------------------|----------------------------------|----------------------------------|--------------------|----------------------|------------|
| 📥 Ecoline Dual Spindle .mp4 |                                  |                                  | 02/02/2012 14:38   | MP4 Video File (VLC) | 6,605 1(3) |
| · C00004                    | 110-                             |                                  | 101111000000000013 | JPG Hie              | 1,840 KB   |
| C00011                      | 12                               | Open                             | 18-05              | JPG File             | 1,804 KB   |
| 102.00                      | 102_0079                         | Create a new video               | 15.45              | JPG File             | 1,131 68   |
| 102 00                      |                                  | Edit with Photos                 | 15:45              | JPG File             | 1,125.43   |
| ■ 102 00                    | 87                               | Edit with Paint 3D               | 15:48              | IPG file             | 1,118 88   |
| S00000                      | 50000044                         | Set as desktop background        | 16.58              | IPG file             | 1,103 88   |
| 102.00                      | 89                               | Edit                             | 15.50              | IPG File             | 1,097 KB   |
| ■ \$00000                   | 000045                           | Print                            | 16.50              | JPG File             | 1.008 KB   |
| 102.00                      | 0 14                             | Share with Skype                 | 15:47              | JPG File             | 1.074 88   |
| 102,00                      | 102_0081<br>102_0095<br>102_0077 | Robata sindat                    | 15-45              | JPG File             | 1.073 KB   |
| ■ 102_00                    |                                  | Rodata Infr                      | 15-49              | JPG File             | 1,066.43   |
| 102.00                      |                                  | House les                        | 15.44              | IPG File             | 1,064 KB   |
| 102,00                      | 74                               | Resize Pictures                  | 09.47              | IPG File             | 1,063 KB   |
| 102.00                      | 63                               | Casit to Device                  | > 15.47            | JPG File             | 1,059 KB   |
| 102,00                      | 02,0086                          | Send with Transfer               | 15:49              | JPG File             | 1,059 KB   |
| 102,00                      |                                  | Scan with ESET Endpoint Anthenus | 15.44              | JPG File             | 1.053 KB   |
| 102_00                      | 71                               |                                  | 09-45              | JPG File             | 1,041 82   |
| 102.00                      |                                  | Advanced options                 | 15-48              | JPG File             | 1,030 KB   |
| 102,00                      | 71                               | Resize pictures                  | 09:45              | JPG File             | 1.015 KB   |
|                             |                                  |                                  |                    |                      |            |

Tips:

- Copy the big file into g:\photos first, with the correct name, then resize it
- The setting for "phone" gives ideal results.
- Make sure you tick "Resize the original pictures (don't create copies)", otherwise it will create a copy and you will have to fiddle around renaming the new one and deleting the original

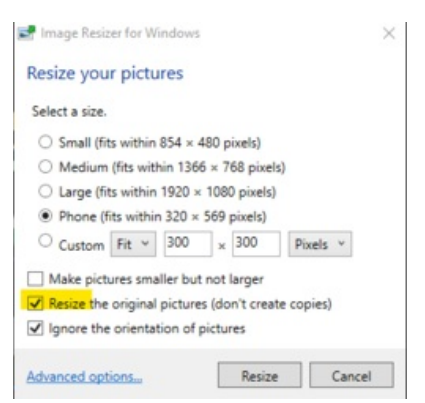